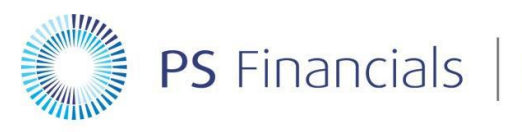

**PS** Financials Powering Better Business Decisions

## **PSF Document Scanning**

**Printer Setup**(DYMO LabelWriter 450)

Install the drivers for the **DYMO LabelWriter 450**. In the Installation directory there is a file called "**DLS8Setup.8.5.1.exe**". Double click this to install the drivers.

Run through the installation steps, when you get to the following screen, click "Custom Installation".

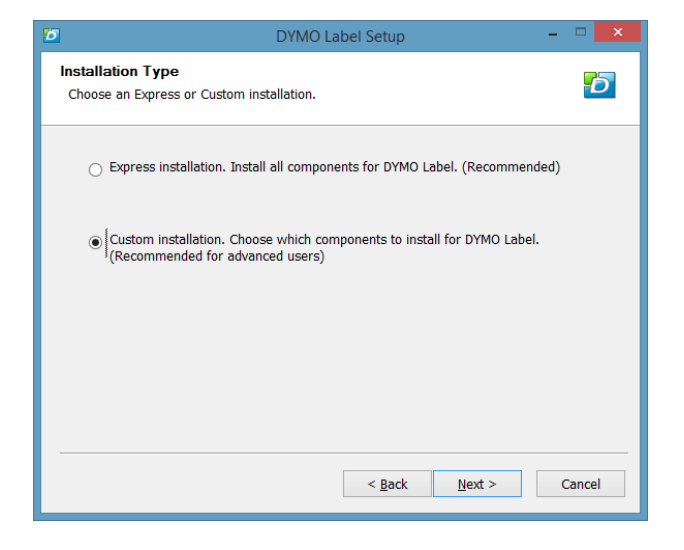

You will then get a couple of options of what you would like to install. Un-tick "**DYMO Label**", then click "**Next**" to carry on with the installation.

| 6                                                                                                    | DYMO Label Setup          | - 🗆 🗙                                                                             |  |  |
|----------------------------------------------------------------------------------------------------|---------------------------|-----------------------------------------------------------------------------------|--|--|
| Choose Components<br>Choose which features of DYMO Label v.8 you want to install.                                         |                           |                                                                                   |  |  |
| Check the components you want to install and uncheck the components you don't want to<br>install. Click Next to continue. |                           |                                                                                   |  |  |
| Select components to install:                                                                                             | Printer Drivers DYMO Labe | Description<br>Position your mouse<br>over a component to<br>see its description. |  |  |
| Space required: 51.30 MB                                                                                                  |                           |                                                                                   |  |  |
|                                                                                                    | < <u>B</u> ack            | Next > Cancel                                                                     |  |  |

Right Click the "DYMO LabelWriter 450", select "Printer Properties"

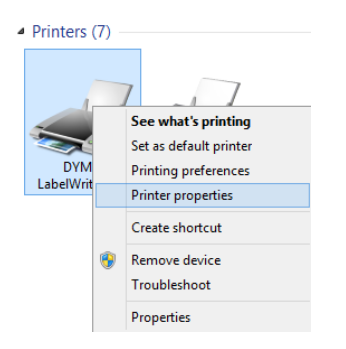

Click the "Advanced" tab and then select "Printing Defaults"

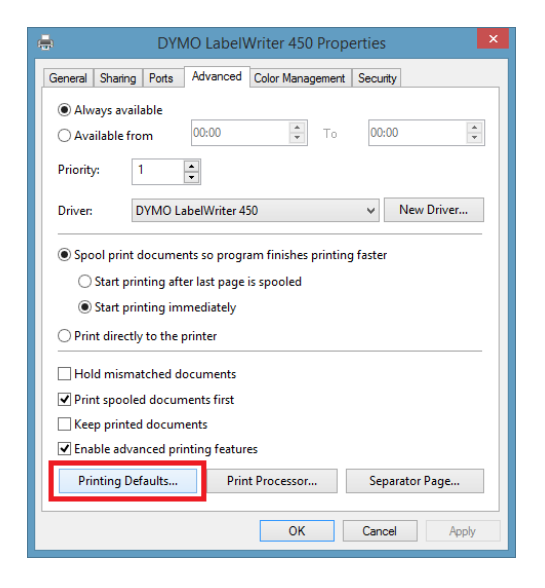

On the "Layout" tab, check the settings are the same as the below screenshot.

| 🖶 DYMO LabelWriter 450 Printing Defaults |                 |  |
|------------------------------------------|-----------------|--|
| Layout Paper/Quality                     |                 |  |
| Orientation:                             |                 |  |
| A Portrait V                             |                 |  |
| Page Order:                              |                 |  |
| Front to Back 🗸 🗸                        |                 |  |
| Page Format                              | -               |  |
| Pages per Sheet 1 🗸                      |                 |  |
| Draw Borders                             |                 |  |
|                                          | =-              |  |
|                                          |                 |  |
|                                          |                 |  |
|                                          |                 |  |
|                                          |                 |  |
|                                          |                 |  |
|                                          | Advanced        |  |
|                                          | OK Cancel Apply |  |

Then click on "Paper/Quality"

Click the "Custom" box and then click "Advanced".

| 🖶 DYMO LabelWriter 450 Printing Defaults 🛛 🗙 |    |        |              |   |
|----------------------------------------------|----|--------|--------------|---|
| Layout Paper/Quality                         |    |        |              | _ |
| Quality Settings                             |    |        |              |   |
| 🔘 Be                                         | st | Normal | Custom       |   |
|                                              |    |        |              |   |
|                                              |    |        |              |   |
|                                              |    |        |              |   |
|                                              |    |        |              |   |
|                                              |    |        |              |   |
|                                              |    |        | Advanced     |   |
|                                              |    | ОК     | Cancel Apply |   |

Check that all of the settings match the below screenshot.

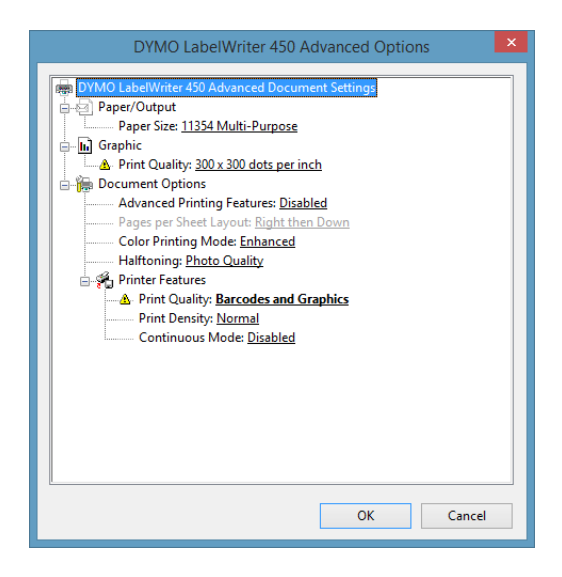

You may see a <sup>(A)</sup> next to some of the options; this is because the printer will need to change some of the other configuration parts to make it work correctly. This will usually come up with you select "**Barcode and Graphics**" from the "**Print Quality:**" option.

Select "OK"

| 🖶 DYMO LabelWriter 450 Printing Defaults 🛛 🗙 |        |                   |  |  |  |
|----------------------------------------------|--------|-------------------|--|--|--|
| Layout Paper/Quality                         |        |                   |  |  |  |
| Quality Settings                             |        |                   |  |  |  |
| <u>B</u> est                                 | Normal | ✓ C <u>u</u> stom |  |  |  |
|                                              |        |                   |  |  |  |
|                                              |        |                   |  |  |  |
|                                              |        |                   |  |  |  |
|                                              |        |                   |  |  |  |
|                                              |        |                   |  |  |  |
|                                              |        |                   |  |  |  |
|                                              |        |                   |  |  |  |
|                                              |        | Ad <u>v</u> anced |  |  |  |
|                                              | ок     | Cancel Apply      |  |  |  |

Then on the following window, click "**Apply**". You should then receive the following message:

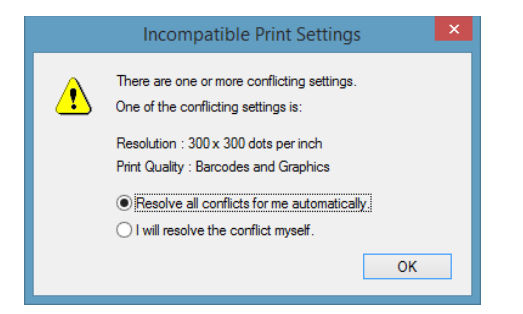

Click "OK" to that message, and then "OK" to close the configuration screen.

Check that the above settings are the same under the "**Printing preferences**" option menu when you right click the **DYMO LabelWriter 450**. If they are not the same, alter these to match the above settings.

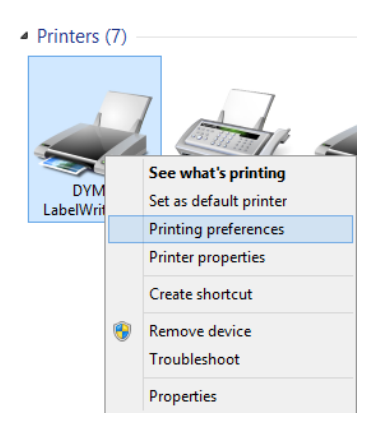